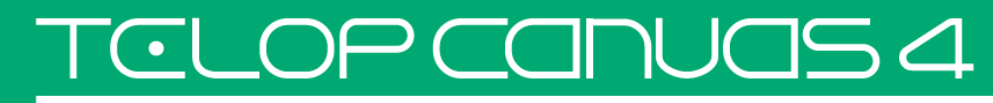

EDIUS 連携マニュアル

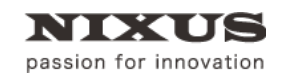

日興通信株式会社 1.0版(2015/12)

TCLOP CANUAS 4

Telop Canvas 4 EDIUS 連携マニュアル

目次

| 1. EDIUS連携                     | З  |
|--------------------------------|----|
| 1.1. 右クリックして新規テロップを作成          | 3  |
| 1.1.1. ビンを右クリックして新規テロップを作成     | 3  |
| 1.1.2. タイムラインを右クリックして新規テロップを作成 | 5  |
| 1.2. 一括入力からの読み込み               | 7  |
| 1.2.1. EDIUSボタンでビンへ読み込み        | 7  |
| 1.2.2. 一括入力からドラック&ドロップでビンへ読み込み | 10 |
| 1.3. エクスプローラから読み込み             | 13 |
| 1.4. 読み込んだテロップを編集              | 14 |
| 1.5. 背景設定                      | 16 |
| 1.6. 反映されない機能                  | 18 |
| 1.6.1. 複数レイヤー                  | 18 |
| 1.6.2. 動画素材                    | 18 |

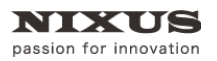

## 1. EDIUS 連携

EDIUS に Telop Canvas 4 のテロップを読み込んでみましょう。

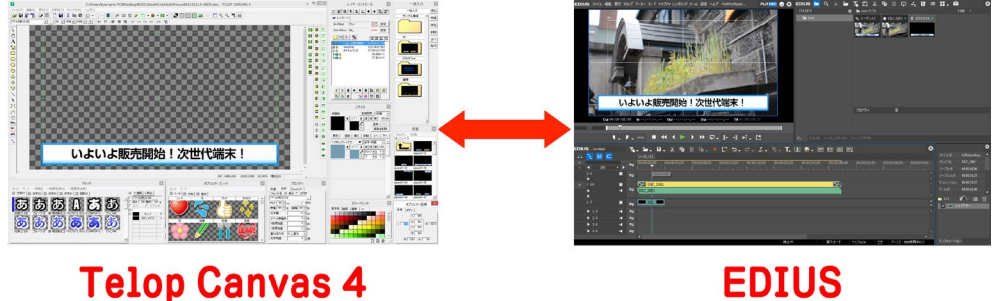

## 1.1. 右クリックして新規テロップを作成

- 1.1.1. ビンを右クリックして新規テロップを作成
  - ① EDIUS の[ビン]ウィンドウを右クリックし、[クリップの新規作成]から[TelopCanvas]を選択し

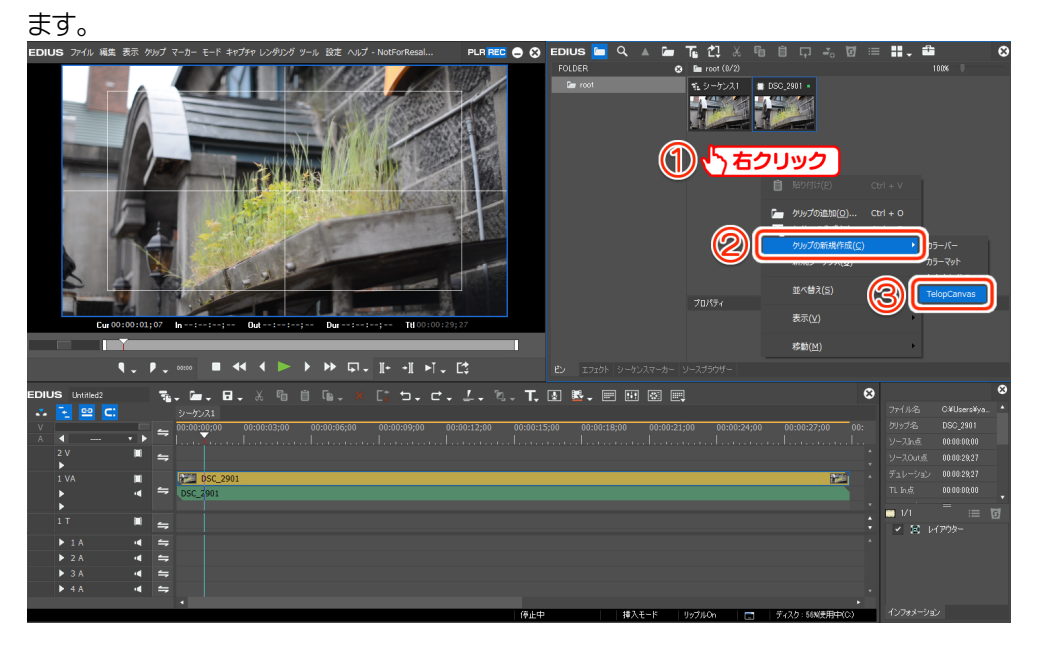

TCLOP CANUAS 4

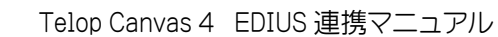

② Telop Canvas 4 が起動します。テロップを作成します。

passion for innovation

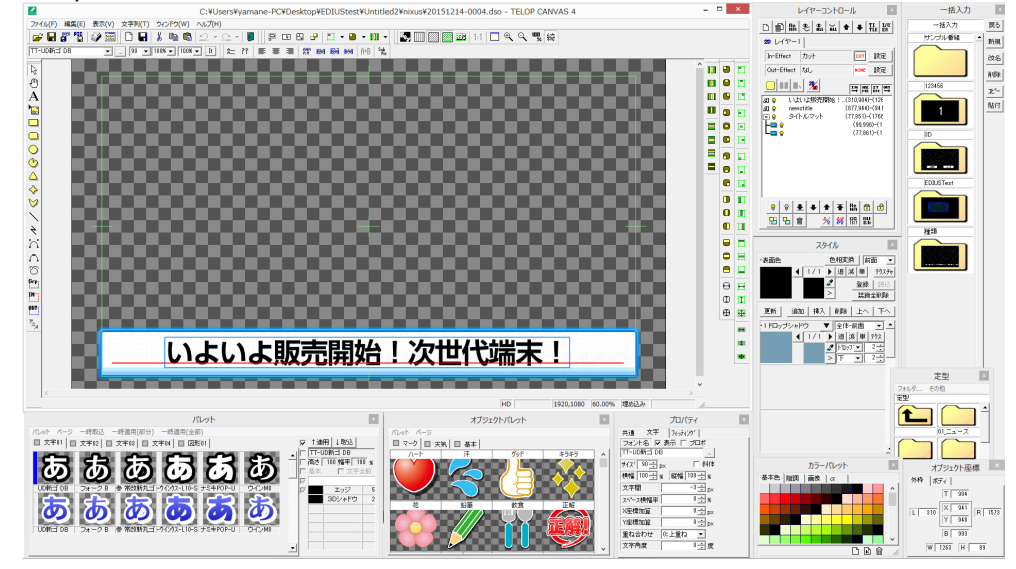

 ③ 作成後、Telop Canvas 4 の[ファイル]メニューから[上書き保存]を選択するか、メインツール バーの下図のアイコンをクリックします。

| 2                                                   |          |                       |
|-----------------------------------------------------|----------|-----------------------|
| アイル(F) 編集(E) 表示(V                                   | ) 文字列(T) | ファイル(F) 編集(E) 表示(V) 文 |
| 新規作成(N)<br>一時格納<br>ビューワ読み込み                         | Ctrl+N   |                       |
| 任意開〈(O)                                             | Ctrl+0   |                       |
| 任意保存(A)                                             | Ctrl+S   | TT-JTCウインM8 💽 90 💌 1  |
| 上書き保存                                               |          |                       |
| <ul> <li>NTSCフィルタ</li> <li>NTSCカラーフィルタ設定</li> </ul> |          |                       |
| <b>T</b> 10 + 10                                    | 1.1      |                       |

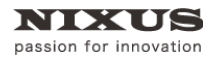

- 1.1.2. タイムラインを右クリックして新規テロップを作成
  - ① EDIUS のタイムラインを右クリックし、[クリップの作成]から[TelopCanvas]を選択します。

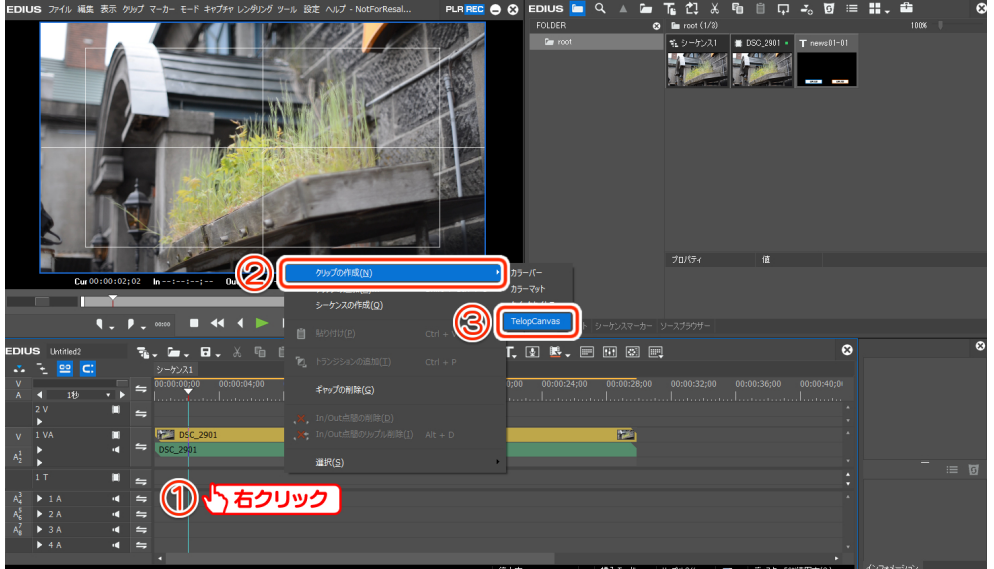

④ EDIUS の[ビン]ウィンドウにテロップが作成されます。

TCLOP CANUAS 4

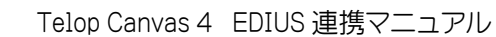

② Telop Canvas 4 が起動します。テロップを作成します。

passion for innovation

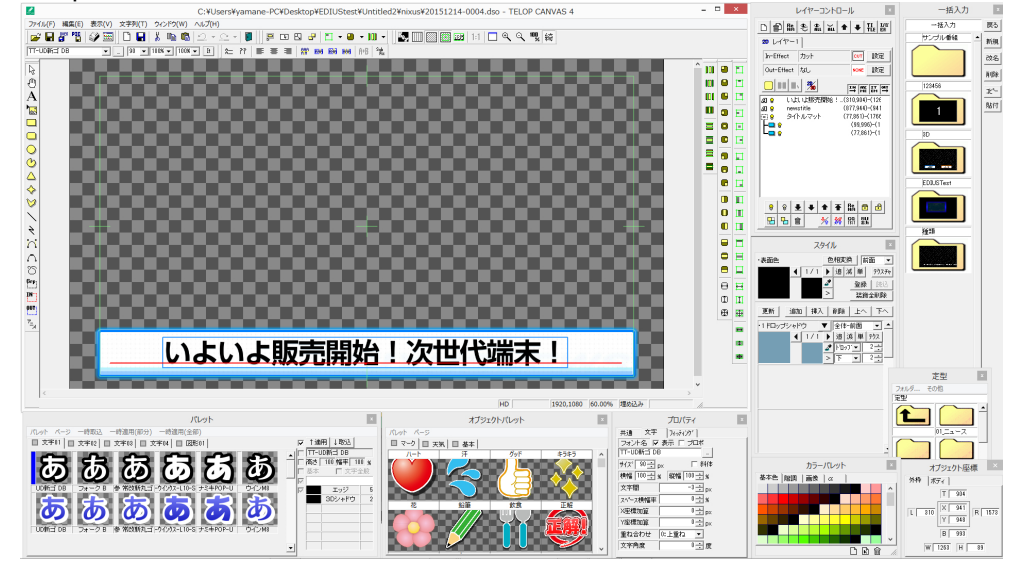

 ③ 作成後、Telop Canvas 4 の[ファイル]メニューから[上書き保存]を選択するか、メインツール バーの下図のアイコンをクリックします。

| 新規作成(N) Ctrl+N<br>一時格納<br>ビューフ読み込み           | <ul> <li>新規作成(N)</li> <li>Ctrl+N</li> <li>一時格納</li> <li>ビューフ読み込み</li> <li>任意開く(0)</li> <li>Ctrl+O</li> <li>任意保存(A)</li> <li>Ctrl+S</li> </ul> | <ul> <li>新規作成(N)</li> <li>Ctrl+N</li> <li>一時格納</li> <li>ビューフ読み込み</li> <li>任意開く(0)</li> <li>Ctrl+O</li> <li>任意保存(A)</li> <li>Ctrl+S</li> </ul> | <ul> <li>新規作成(N)</li> <li>Ctrl+N</li> <li>一時格納</li> <li>ビューフ読み込み</li> <li>任意開く(O)</li> <li>Ctrl+O</li> <li>任意保存(A)</li> <li>Ctrl+S</li> <li>正書き保存</li> <li>NTSCフィルタ</li> </ul> | <ul> <li>新規作成(N)</li> <li>Ctrl+N</li> <li>一時格納</li> <li>ビューワ読み込み</li> <li>任意開く(0)</li> <li>Ctrl+O</li> <li>任意保存(A)</li> <li>Ctrl+S</li> <li>上書を保存</li> <li>NTSCフィルク</li> <li>NTSCカラーフィルク設定</li> </ul> | イル(F) 編集(E) 表                    | 示(V) 文字列(T) | ファイル(F) 編集(E) 表示(V) 文 |
|----------------------------------------------|----------------------------------------------------------------------------------------------------|----------------------------------------------------------------------------------------------------|----------------------------------------------------------------------------------------------------|----------------------------------------------------------------------------------------------------|----------------------------------|-------------|-----------------------|
|                                              | 任意開〈(O) Ctrl+O<br>任意保存(A) Ctrl+S                                                                                                    | 任意開く(O) Ctrl+O<br>任意保存(A) Ctrl+S                                                                                                    | 任意開く(0) Ctrl+0<br>任意保存(A) Ctrl+S                                                                                                    | 任意開く(0) Ctrl+0<br>任意保存(A) Ctrl+S<br>上書き保存<br>NTSCフォルク設定                                                                                                    | 新規作成(N)<br>一時格納<br>ビューワ読み込み      | Ctrl+N      |                       |
| 任意開く(0) Ctrl+0<br>TT-JTCウインM8                |                                                                                                    |                                                                                                    |                                                                                                    | 上書き保存<br>NTSCフィルタ<br>NTSCカラーフィルタ設定                                                                                                    | 任意開〈(0)                          | Ctrl+0      |                       |
|                                              |                                                                                                    |                                                                                                    |                                                                                                    | NTSCカラーフィルタ設定                                                                                                    |                                  |             |                       |
| 上書き保存<br>NTSCフィルタ<br>NTSCカラーフィルク設定<br>画格変換 ・ | NTSCフィルタ<br>NTSCカラーフィルク設定<br>画格変換 ・                                                                                                    | NTSCフィルタ<br>NTSCカラーフィルク設定<br>画格変換                                                                                                    | 画格変換 •                                                                                                    |                                                                                                    | NTSCフィルタ<br>NTSCカラーフィルタ設<br>画格変換 | 定<br>•      |                       |

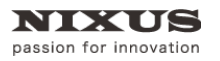

④ EDIUS のタイムラインにテロップが作成されます。

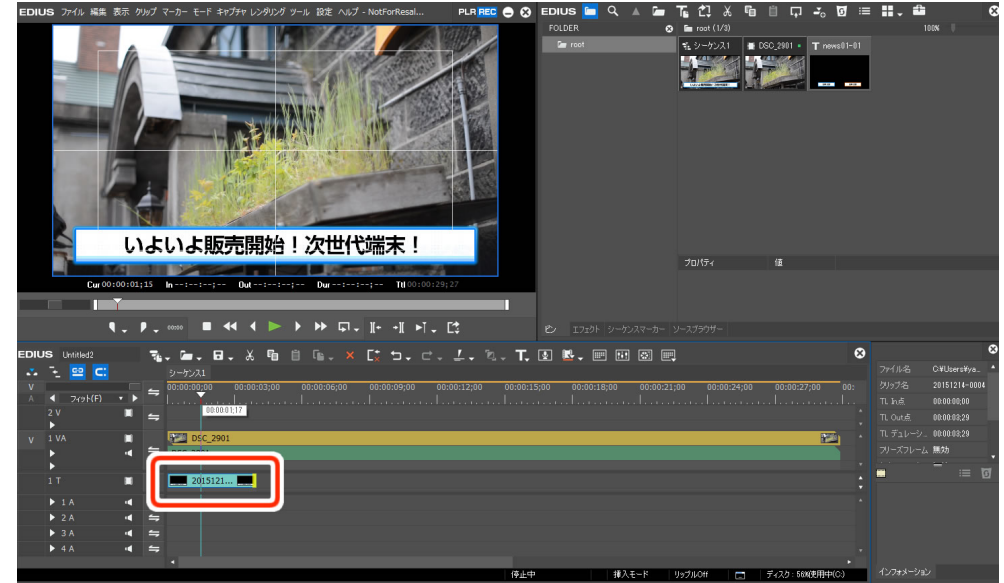

## 1.2. 一括入力からの読み込み

Telop Canvas の[一括入力]ウィンドウを使用すると、複数のテロップをまとめて EDIUS にインポート できます。

#### 1.2.1. EDIUS ボタンでビンへ読み込み

① EDIUS でプロジェクトを開きます。

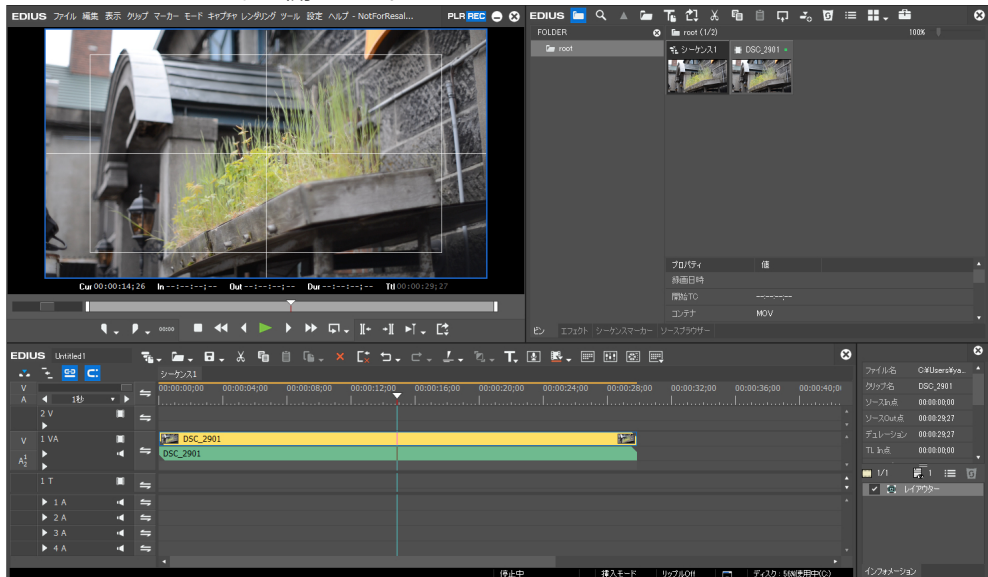

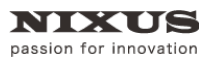

② EDIUS の[ビン]ウィンドウで右クリックし、[クリップの新規作成]から[TelopCanvas]を選択し

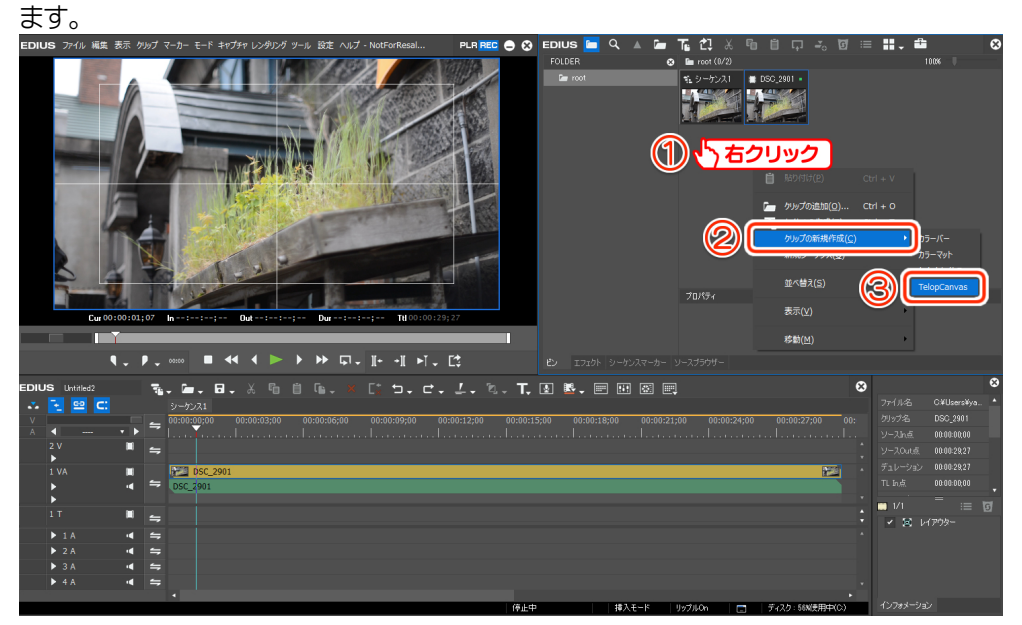

③ Telop Canvas 4 が起動します。

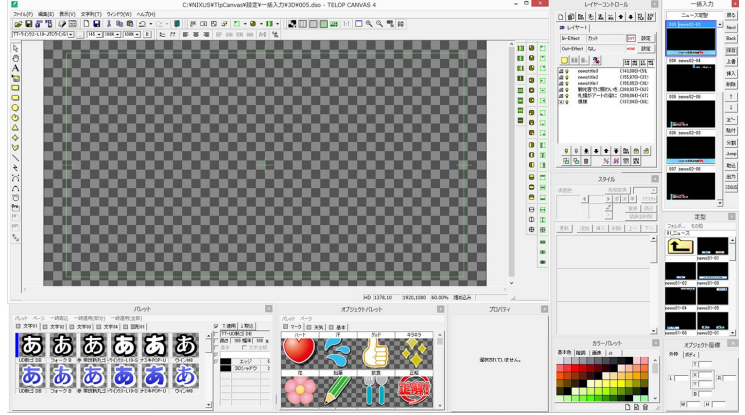

④ Telop Canvas 4 の一括入力内にあるテロップ選択します。

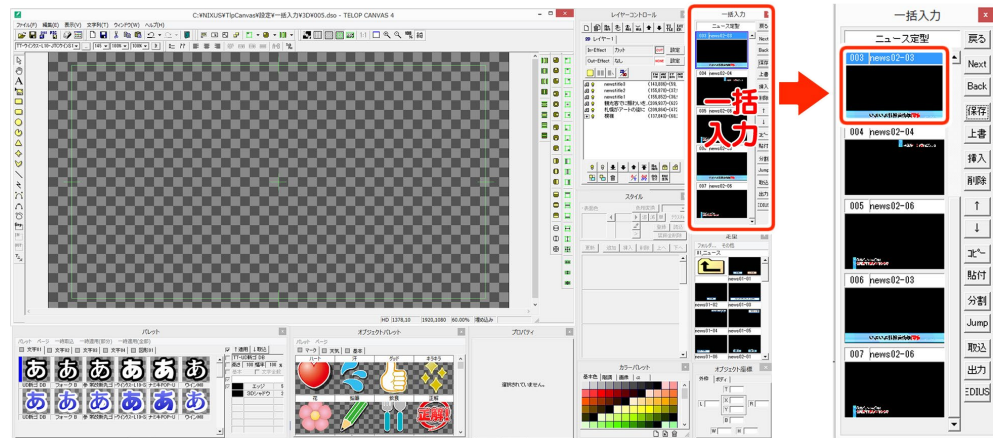

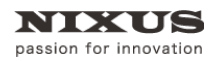

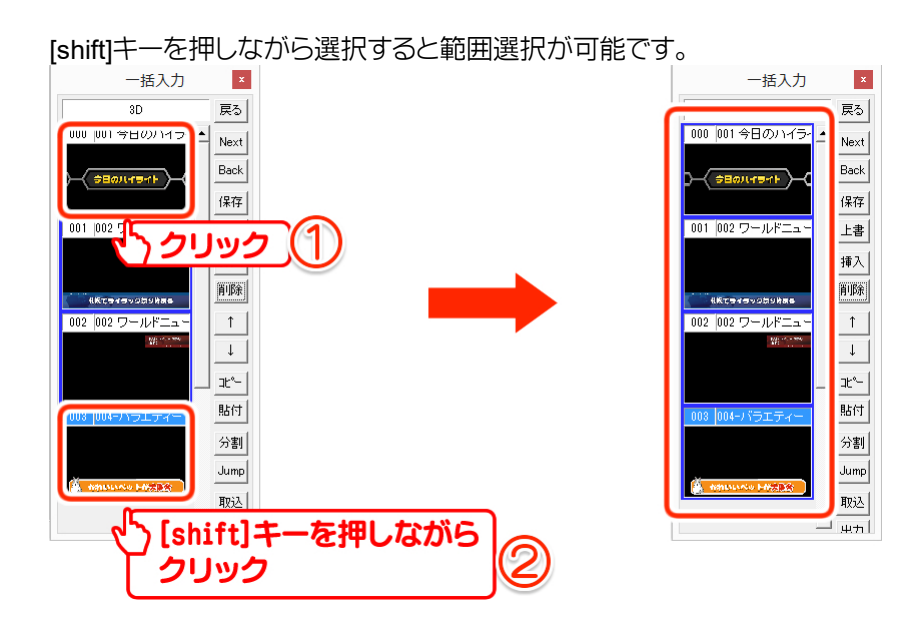

[ctrl]キーを押しながら選択すると個別選択が可能です。

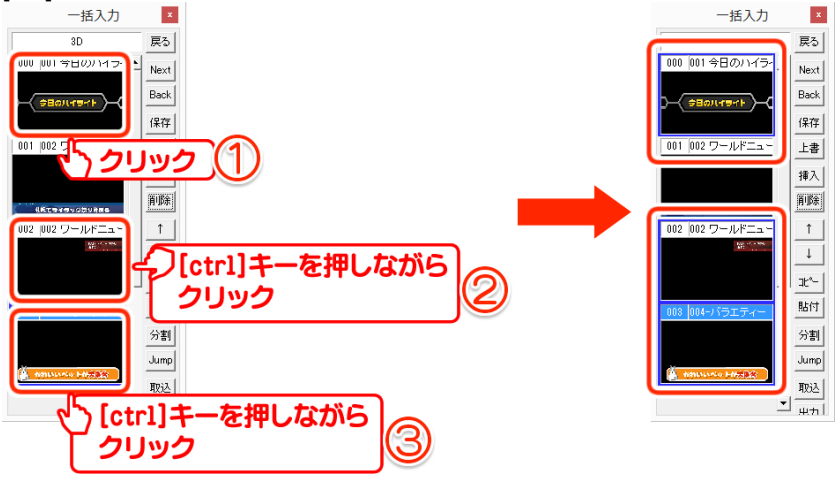

⑤ 一括入力内にある[EDIUS]ボタンをクリックします。

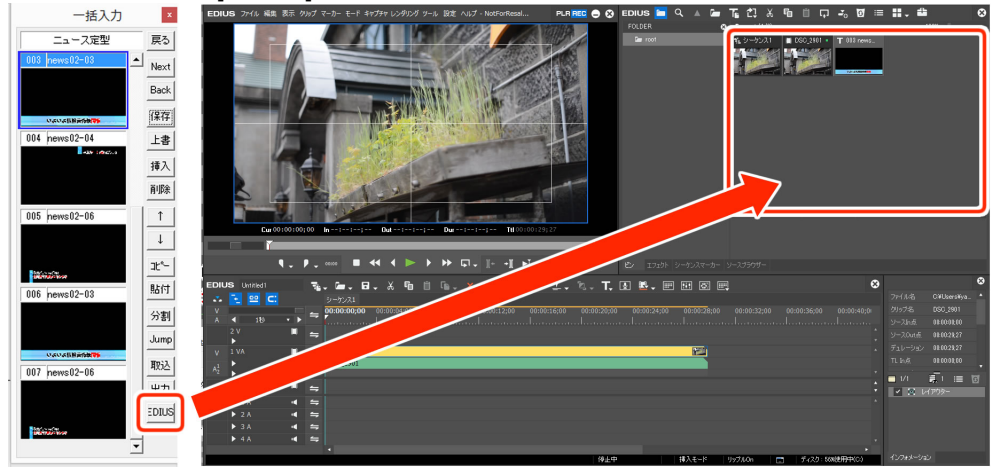

#### ⑥ EDIUS の[ビン]ウィンドウに読み込まれます。

ー括入力のテロップを選択していない場合は、フォルダ内のすべてのテロップが読み込まれま す。

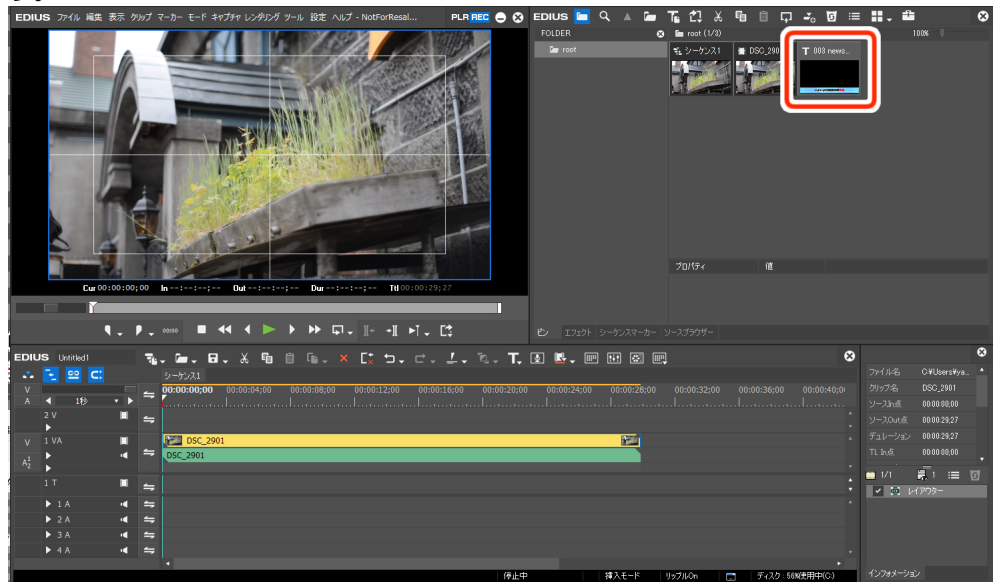

#### 1.2.2. 一括入力からドラック&ドロップでビンへ読み込み

① Telop Canvas 4 の一括入力内にあるテロップ選択します。

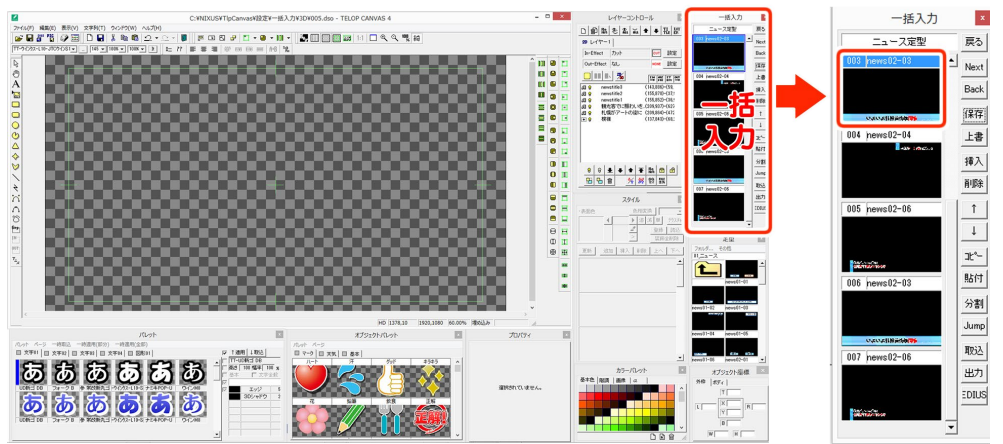

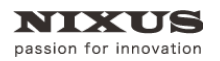

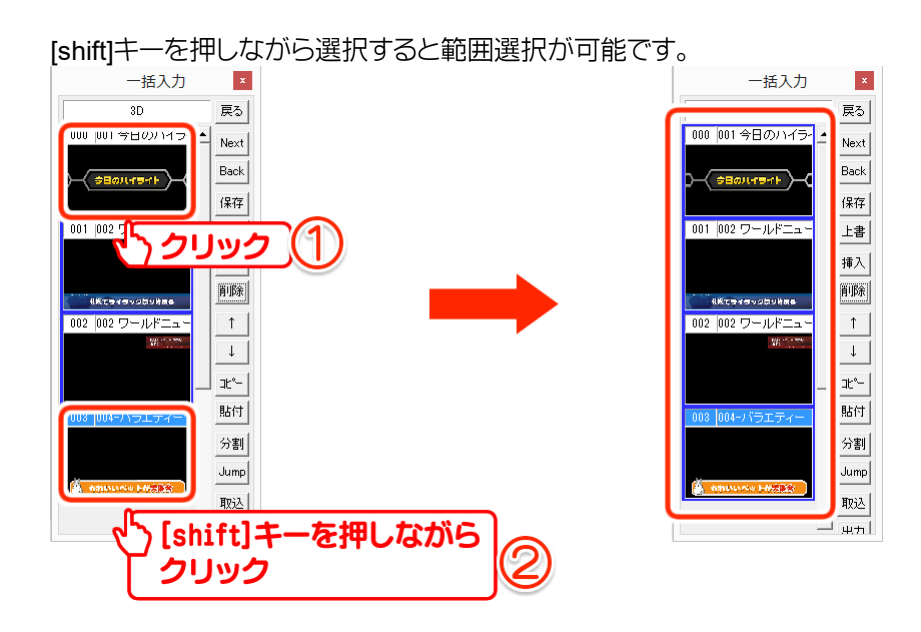

[ctrl]キーを押しながら選択すると個別選択が可能です。

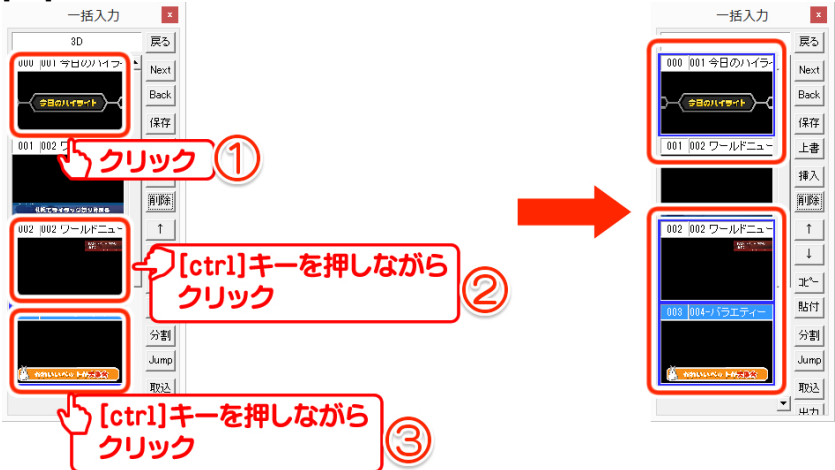

② EDIUS の[ビン]ウィンドウにドラッグ&ドロップします。

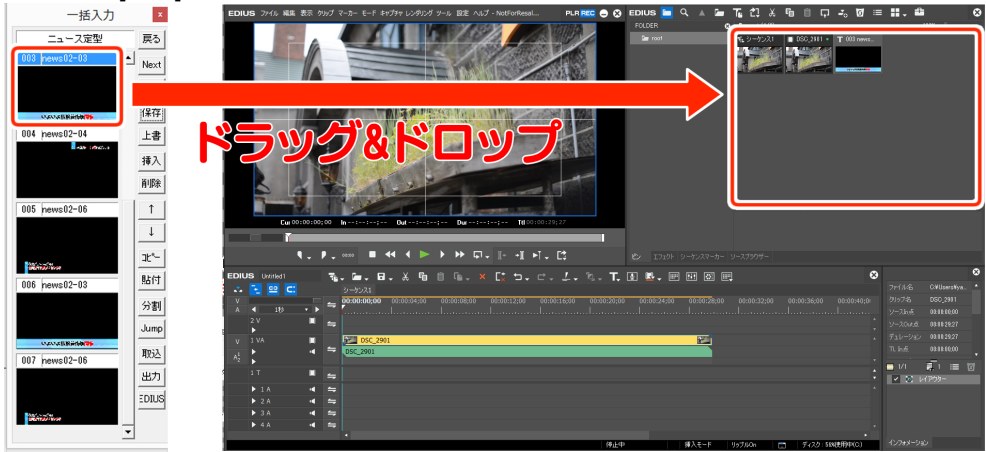

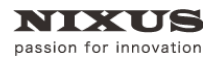

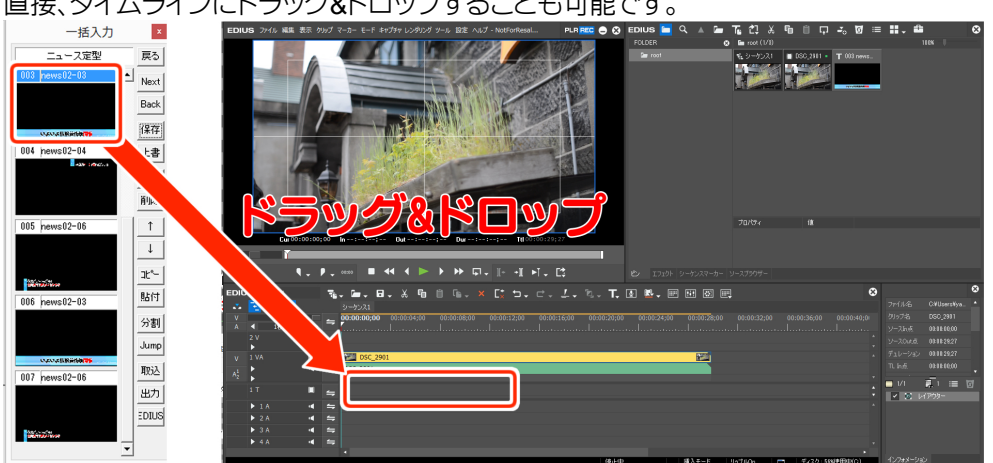

直接、タイムラインにドラッグ&ドロップすることも可能です。

複数のテロップを選択した場合も同様に、[ビン]ウィンドウにドラック&ドロップします。

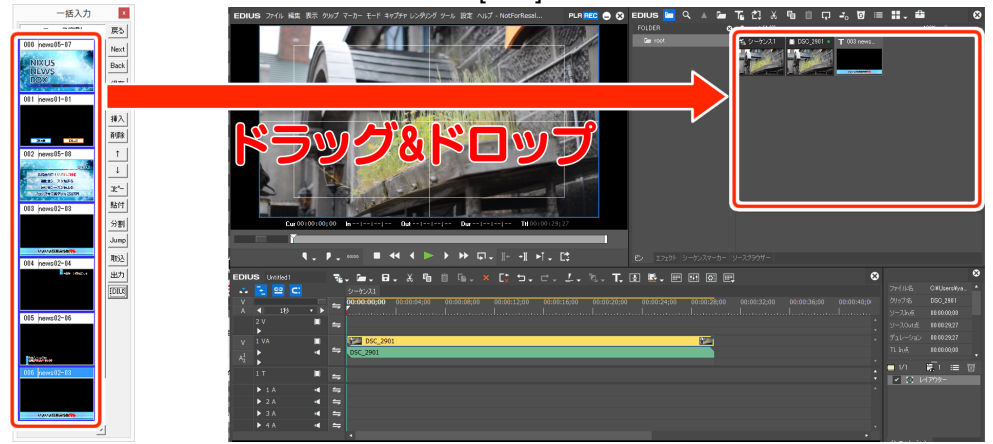

複数のテロップを選択した場合も同様に、直接タイムラインにドラッグ&ドロップすることも可

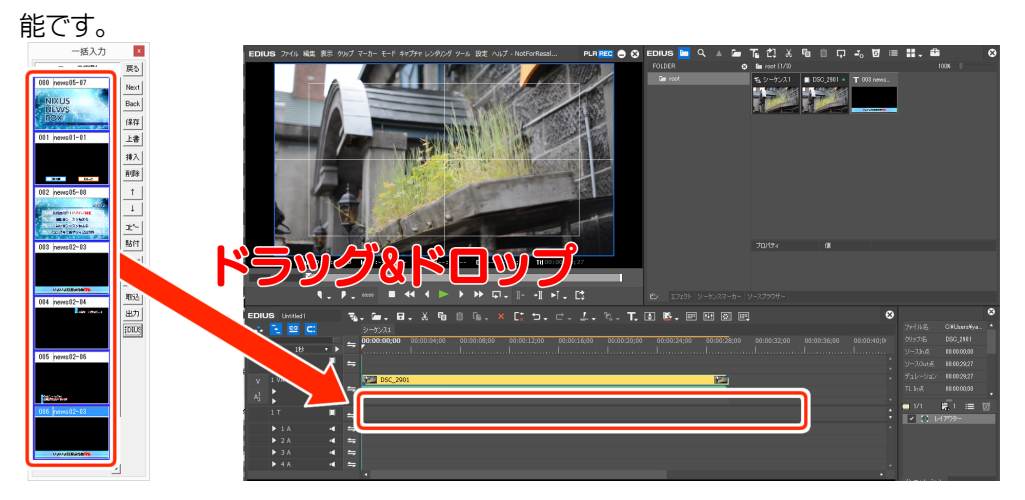

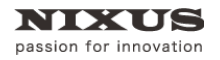

③ EDIUS の[ビン]ウィンドウ、またはタイムラインに読み込まれます。

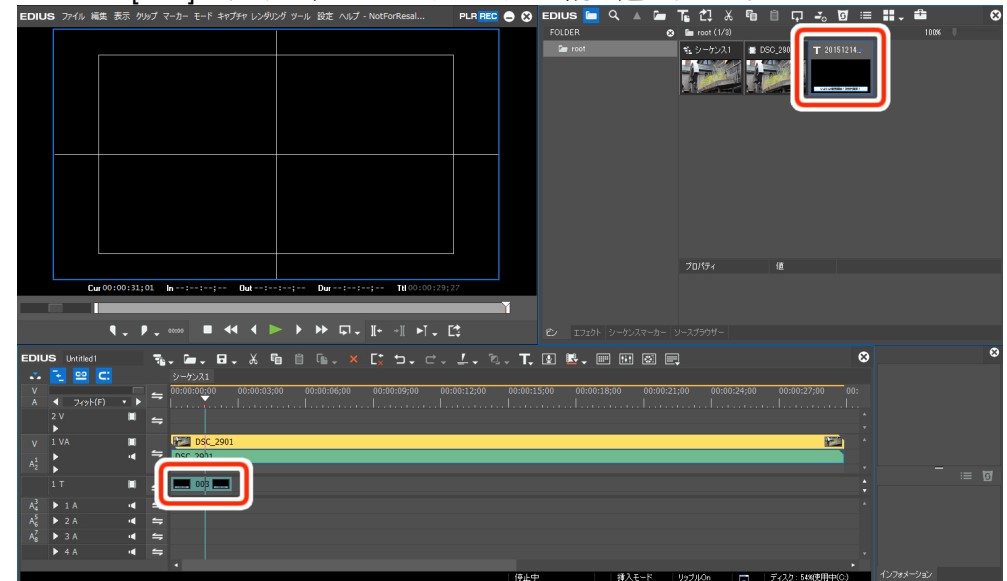

### 1.3. エクスプローラから読み込み

Windows のエクスプローラから任意の DSO ファイル(Telop Canvas のテロップファイル)を EDIUS の[ビン]ウィンドウにドラッグ&ドロップします。

| 🏭 l ⊋ 👪 👳 l   | 01_ニュース ビタチャッール          | ×               | EDIUS 2ml 编集 表                                                                                                    | ミタルブ マーカー モード キャプチャ レンタ | PDグ フール 設定 ヘルプ - NotForResal | PLR REC 🔿 😒                                                                                                    | Edius 🔚 🔍 🔺        | 🖕 <u>je di x i</u> | <u>= ₪ ~ □ # 4</u> | 11. 🖴 🔍        |
|---------------|--------------------------|-----------------|----------------------------------------------------------------------------------------------------|-------------------------|------------------------------|----------------------------------------------------------------------------------------------------|--------------------|--------------------|--------------------|----------------|
| 77412 18-15   | 具有 表示 操作                 | ~ 😝             | a second                                                                                                    |                         |                              |                                                                                                    | FOLDER             | O Louise           | - D02 2021         | 1000 7         |
| • • • •       | ▶ < 定型 > 01_11-2 - ス ∨ ℃ | 01_=1 P         |                                                                                                    |                         |                              | S Pares                                                                                                    |                    |                    |                    |                |
|               | WAY DIA                  | anat A          |                                                                                                    |                         |                              |                                                                                                    |                    |                    |                    |                |
| news01-01.dso |                          |                 |                                                                                                    |                         |                              |                                                                                                    |                    |                    |                    |                |
| news01-03.dso | 2015/12/14 16            | :06 DS0 77476   |                                                                                                    |                         |                              |                                                                                                    |                    |                    |                    |                |
| news01-04.dso | 2015/12/14 16            | :06 DSO 774%    |                                                                                                    |                         |                              | <u> </u>                                                                                                    |                    |                    |                    |                |
| news01-05.dso | 2015/12/14 16            | :06 DSO 77-15   |                                                                                                    |                         |                              | ACCESSION OF THE OWNER OF THE OWNER OWNER OWNER OWNE |                    |                    |                    |                |
| news01-06.dso | 2015/12/14 16            | -06 DS0 77-1/6  |                                                                                                    |                         |                              |                                                                                                    |                    |                    |                    |                |
| news02-01.dso | 2015/12/14 10            | 06 090 JH15     |                                                                                                    |                         |                              |                                                                                                    |                    |                    |                    |                |
| news02-02.050 | 2013/12/14 10            | 10 050 7715     | 100                                                                                                    |                         |                              | - 1 16 1 1 1 1 1 1 1 1 1 1 1 1 1 1 1 1 1                                                                                                    |                    |                    |                    |                |
| news)2.04 dsp | 2015/12/14 16            | 16 050 7746     |                                                                                                    |                         |                              |                                                                                                    |                    |                    |                    |                |
| news02-05.dso | 2015/12/14 16            | 06 DS0 7746     |                                                                                                    |                         | 2                            |                                                                                                    |                    |                    |                    |                |
| news02-06.dso | 2015/12/14 16            | 06 DSO 7745     |                                                                                                    | 日興 太郎 🗾 🛁               | 日興 次郎                        | Contraction of the second                                                                                                    |                    |                    |                    |                |
| news03-01.dso | 2015/12/14 16            | :06 DSO 7r4/5   | and the second second se | and the second second   | 1 22                         |                                                                                                    |                    |                    |                    |                |
| ngws03-02.dso | 2015/12/14 16            | :06 DS0 774/6 🗸 | - b.0                                                                                                    |                         | and the second second        | 24                                                                                                    |                    |                    |                    |                |
| <             |                          | >               | Cur 00:01                                                                                                    | :02;02 In:: Out:        |                              | 0:29;27                                                                                                    |                    |                    |                    |                |
| 228 個の項目      |                          |                 |                                                                                                    | (                       |                              |                                                                                                    |                    |                    |                    |                |
|               |                          |                 | ٩.                                                                                                    | . ₽ ■                   | ▶                            |                                                                                                    |                    |                    |                    |                |
|               |                          |                 | EDILIS 16060                                                                                                    |                         | вав <b>у Г</b> . е           | - / % T                                                                                                    |                    |                    | 0                  | 0              |
|               |                          |                 |                                                                                                    |                         |                              |                                                                                                    |                    | 0 6.               |                    |                |
|               |                          |                 |                                                                                                    | 01:00:000 00:00:00      | 00 00100000 001013200        | 10:00:16:00 00:00:20:00                                                                                                    | 00:03:24:30 00:30: |                    |                    |                |
|               |                          |                 | A 4 10 -                                                                                                    | ▶ = <u> </u>            |                              |                                                                                                    |                    |                    |                    |                |
|               |                          |                 | 2 V                                                                                                    | • =                     |                              |                                                                                                    |                    |                    |                    |                |
|               |                          |                 | V IVA                                                                                                    | D5C 2901                |                              |                                                                                                    | 10                 |                    |                    |                |
|               |                          |                 | · ·                                                                                                    | < = 05C 2901            |                              |                                                                                                    |                    |                    |                    |                |
|               |                          |                 | A2 .                                                                                                    |                         |                              |                                                                                                    |                    |                    |                    | 17             |
|               |                          |                 | 1 T                                                                                                    |                         |                              |                                                                                                    |                    |                    |                    | := ⊎           |
|               |                          |                 | A4 ▶ 1 A                                                                                                    | 4 5                     |                              |                                                                                                    |                    |                    |                    |                |
|               |                          |                 | A > 2 A                                                                                                    | 4 59                    |                              |                                                                                                    |                    |                    |                    |                |
|               |                          |                 | A > 3A                                                                                                    | 4 5                     |                              |                                                                                                    |                    |                    |                    |                |
|               |                          |                 | ► 4.6                                                                                                    | 4 5                     |                              |                                                                                                    |                    |                    |                    |                |
|               |                          |                 |                                                                                                    |                         |                              |                                                                                                    |                    |                    | +                  | 1. martine and |

#### または、タイムラインに直接ドラッグ&ドロップできます。

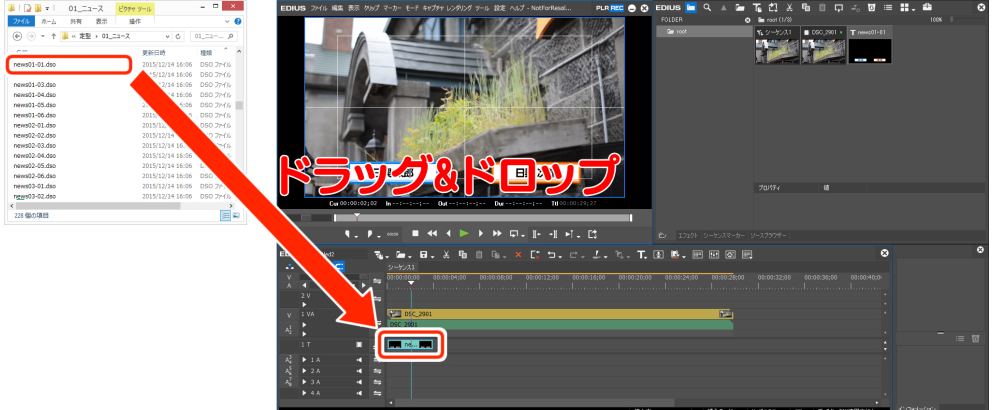

## 1.4. 読み込んだテロップを編集

タイムラインに読み込んだテロップを編集する方法をご紹介します。

① EDIUS のタイムラインに読み込んだテロップをダブルクリックします。

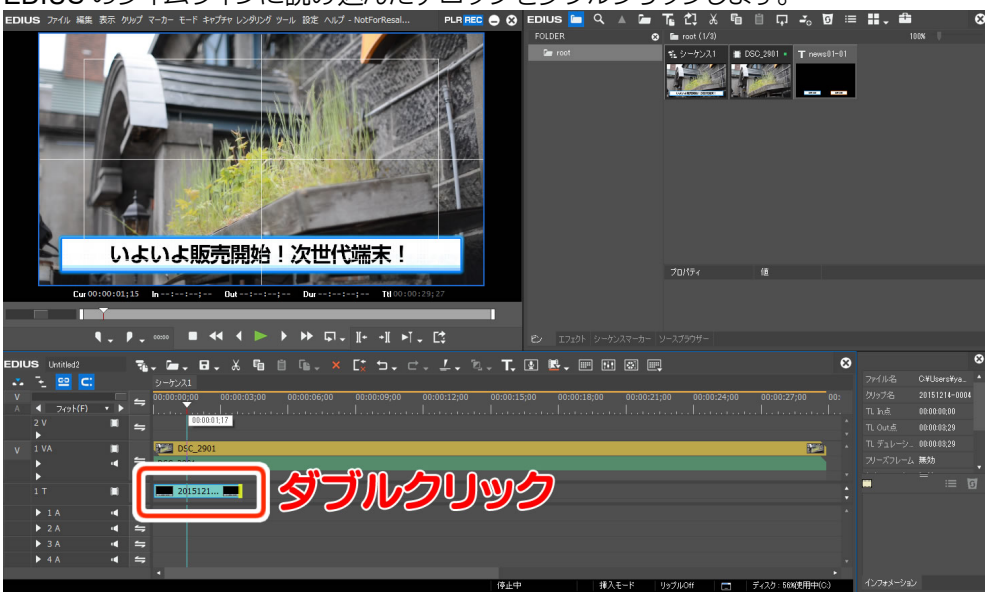

② Telop Canvas 4 が開き、テロップの編集が行えます。

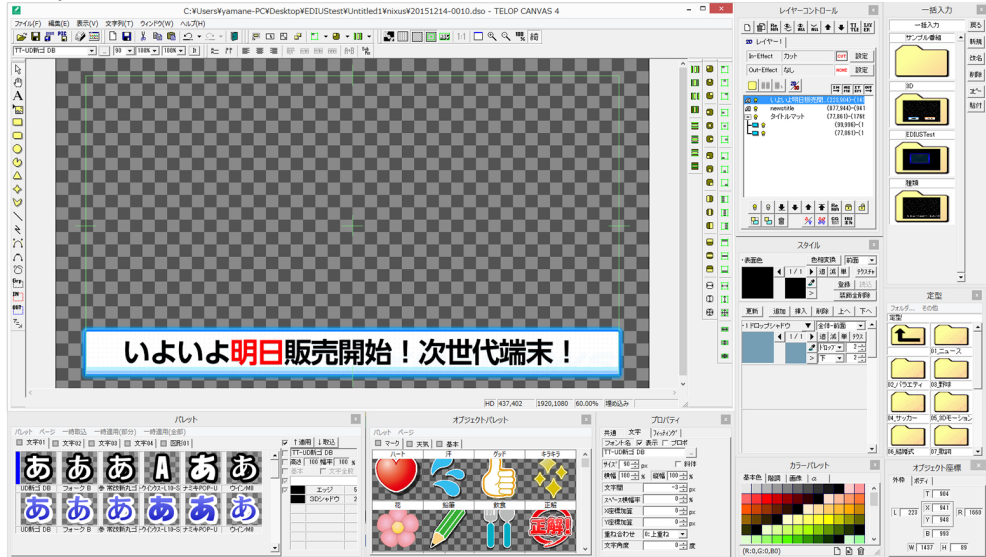

NIXUS

passion for innovation

 3 編集後、Telop Canvas 4 の[ファイル]メニューから[上書き保存]を選択するか、メインツール バーの下図のアイコンをクリックします。

| · Ca                        |        |                             |
|-----------------------------|--------|-----------------------------|
| ファイル(F) 編集(E) 表示(V)         | 文字列(T) | ファイル(F) 編集(E) 表示(V) 文 パント   |
| 新規作成(N)<br>一時格納<br>ビューワ読み込み | Ctrl+N |                             |
| 任意開〈(O)                     | Ctrl+O |                             |
| 任意保存(A)                     | Ctrl+S | TT-JTCウインM8 ▼ … 90 ▼ 100% ▼ |
| 上書き保存                       |        | 0                           |
| ✓ NTSCフィルタ<br>NTSCカラーフィルタ設定 |        |                             |
| 画格変換<br>画格変換モード             | ٠      |                             |

④ EDIUS に戻ると編集したテロップが反映されます。反映されるまでに時間がかかることがあります。

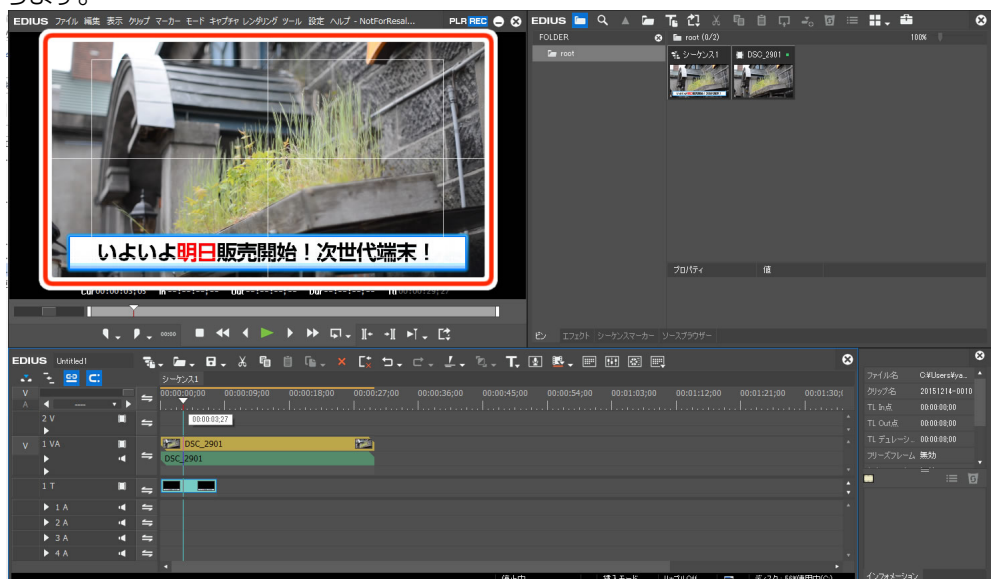

#### 1.5. 背景設定

EDIUS のプログラムモニターに表示されている画像を Telop Canvas 4 の背景に表示することができます。設定するとテロップの位置合わせなどに便利です。

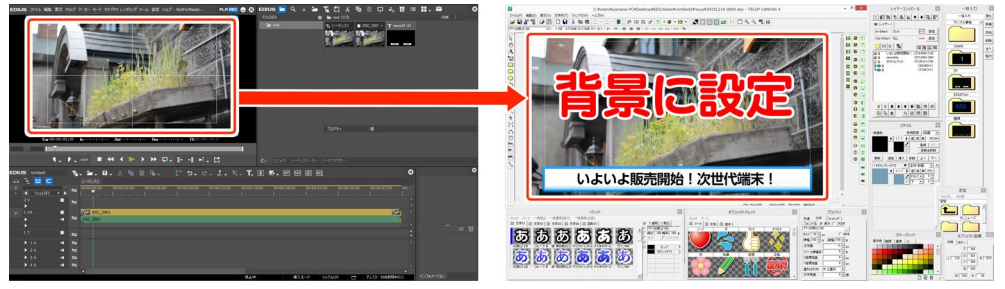

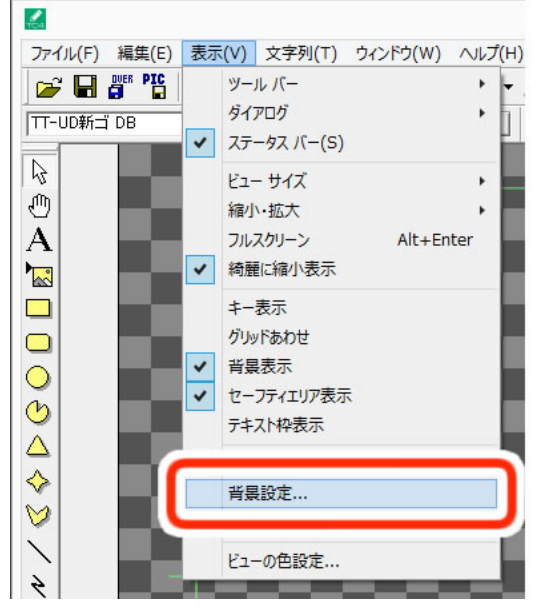

① Telop Canvas 4 の[表示]メニューから[背景設定]を選択します。

 ② [画像]にチェックをし、[参照]ボタンから[C:¥NIXUS¥TlpCanvas¥設定]にある[Image.bmp]を 選択し、[開く]ボタンをクリックしてください。

Telop Canvas のインストール場所を変更した場合は、インストールした場所をご確認くださ

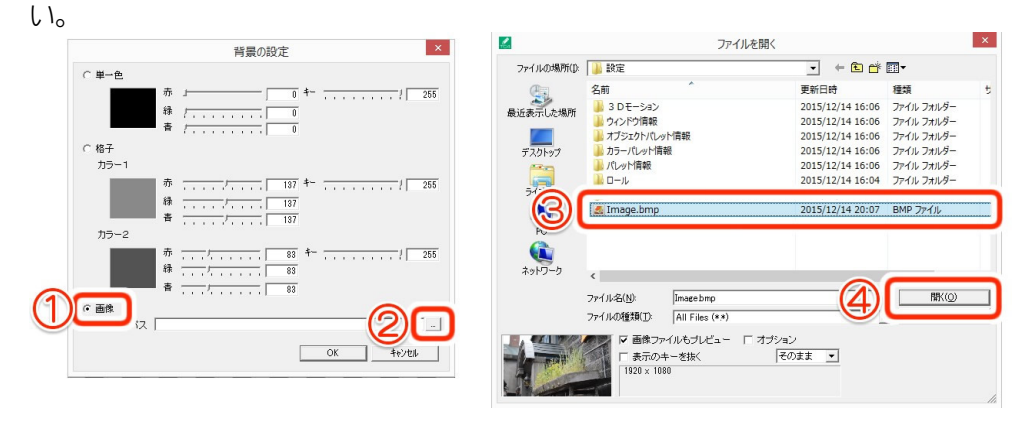

Image.bmp が表示されていない場合、ファイルの種類を[All Files(\*.\*)]に設定し、選択してくだ

| さい。    |             |                                           |       |          |       |   |
|--------|-------------|-------------------------------------------|-------|----------|-------|---|
| ネットワーク | <           |                                           |       |          |       | > |
|        | - /0.500    | I <del>.</del> ,                          |       |          | 開((0) |   |
|        | ファイルの種類(T): | Targa Files (*.tga)                       |       | <u> </u> | キャンセル |   |
|        | ☑ 画像:       | Targa Files (*.tga)<br>≺I All Files (*.*) |       |          |       |   |
|        | □ 表示の-      | T CIXN                                    | CV/AA |          |       |   |
|        |             |                                           |       |          |       |   |
|        |             |                                           |       |          |       | / |

#### ③ [OK]ボタンをクリックしてください。

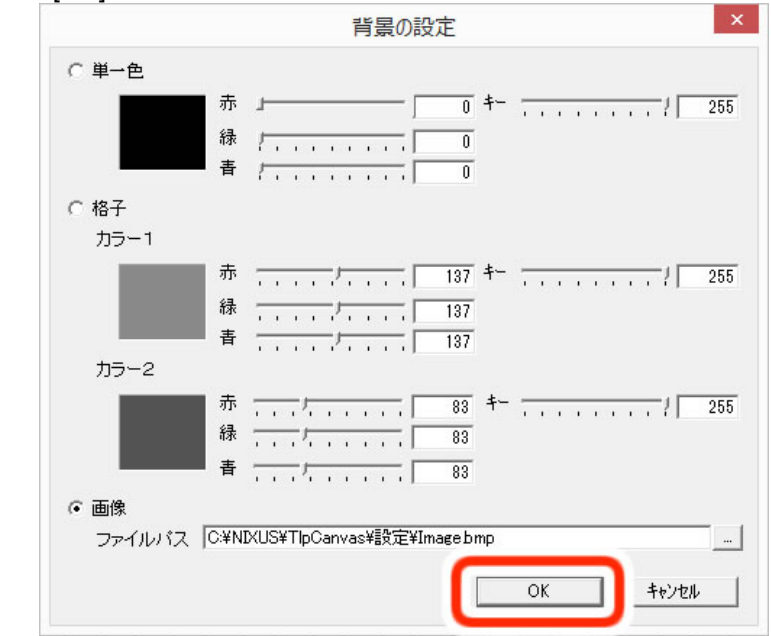

Telop Canvas 4 を起動した際に、EDIUS のプレビューウィンドウに表示されている画像が背景と

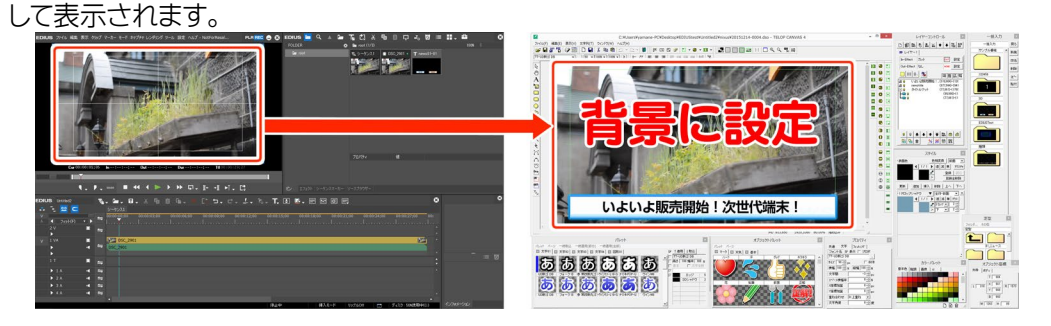

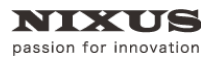

## 1.6. 反映されない機能

Telop Canvas 4 の機能で EDIUS に反映されない機能があります。ご注意ください。

#### 1.6.1. 複数レイヤー

| 20 V-1 | ヤー2 20 レイヤー |                 |              |
|--------|-------------|-----------------|--------------|
|        |             | СИТ             | 設定           |
| Out-Et | ifect なし    | NONE            | 設定           |
|        | 2           |                 | IT 0<br>EM - |
| A 8    | 日興 次郎       | (1277,908)-(23  | 2,57)        |
| A 8    | 日興 太郎       | (417,908)-(23   | 2,57)        |
| (H) 8  | 名前マットオレンジ   | (1114,863)-(554 | ,146)        |
| (H) 8  | 名前マット書      | (250,860)-(562  | , 151)       |

#### 1.6.2. 動画素材

|            | PK      | n 4   | A A   | il à | ű 1 |                     | ł                        | LE E           |
|------------|---------|-------|-------|------|-----|---------------------|--------------------------|----------------|
| 20 L       | 47.     | -1    |       |      |     |                     |                          |                |
| In-E       | ffect   | t.    | J-y-ŀ |      |     | C                   | л                        | 設定             |
| Out-       | Effec   | t t   | il.   |      |     | NC                  | NE                       | 設定             |
| <b>1</b>   | ژ:<br>ا | ź2 4. | mov   |      | 1   | <b>I</b> ₽<br>(     | <b>η</b><br>ΜΕ<br>0,0)-1 | ат<br>ем (9,0) |
| <b>₽</b> 8 | \$<br>8 | ź2 4. | mov   | •    | ]   | IN<br>(<br>Re<br>NM |                          | U,0)           |

# 動画素材は使用できません